Student Checklist for Adobe Connect meetings (using a computer or laptop; not smartphone or tablet)

- Acquire the link to the Adobe Connect meeting from your instructor.
  - If the instructor does not provide the link, call the TSC and advise.
- ☑ Test your computer for Adobe Connect readiness (and install the "add-in").
  - Type in <u>https://usfconnect8.stfrancis.edu/common/help/en/support/meeting\_test.htm</u> to your browser's address bar. Or click to it.
  - Use Firefox (recommended).
  - Install the add-in if prompted. If it doesn't install.
    - Go back to the "Getting Started Page"
    - Download the add-in to your computer (Windows or Mac).
    - Unzip and install the add-in.
    - Confirm installation by returning to the "Test your computer" page (above).
- ☑ Acquire a headset-microphone and a webcam (recommended).
  - The headset-microphone should have a boom mic that swings in front of your mouth and it should be plug-and-play (USB).
  - The webcam can be cheap and get good results.
  - Recommended: Do not use the microphone on the webcam; use the headsetmicrophone solution.
  - Connect the devices before you enter the Adobe Connect meeting.
- ☑ Make sure your computer settings are set to the headset-microphone as the default device for listening (output) and recording (input).
  - This necessary step may vary in execution from computer to computer.
  - Windows computers: visit the control panel and access "sound".
  - Macintosh computers: Visit "system preferences" and access "sound".
- ☑ Enter the meeting ahead of time (5-10 minutes suggested).
  - From the Meeting menu, **run the audio setup wizard** step-by-step to confirm good microphone and headphone (speaker) sound.
  - As a meeting "participant", you will not have immediate access to your microphone or webcam; wait for the instructor to grant you "access".
  - Examine the layout of the meeting. You will probably see a large space for a Powerpoint, a chat window, a webcam or video window, and an "attendees" window. Each of these windows are called "pods".

## ☑ If you are able to rehearse your presentation ahead of time, do so!

- Your instructor may grant you access to the meeting (a) day(s) in advance.
- Your instructor may grant you automatic rights as a "presenter" to upload your powerpoint presentation.
- o If you have access and rights, upload your Powerpoint and rehearse your presentation.
- Be prepared to have participant rights only at the time of the meeting.
- ☑ When you have access to your microphone and webcam.
  - Start your webcam and if you see an image, "start sharing"

Student Checklist for Adobe Connect meetings (using a computer or laptop; not smartphone or tablet)

- Click the "pause" button on your video image to create a still-frame of yourself so as to save bandwidth.
- Occasionally look at the lens of the webcam to make "eye contact" with others.
- $\circ$   $\;$  Click on the green microphone icon at the top to start your microphone.
- Mute your microphone when your not speaking as a courtesy to others.
  - Mute your microphone by clicking on the green icon.
  - Unmute your microphone by clicking on the green icon (has a slash across it when muted).
- ☑ Relax and enjoy the experience! The more you use Adobe Connect, the more you'll remember what to do at an expert level, automatically.